| 新北市蘆洲區醫江國民中學 - 醫災 × +        |                                                                   |            | – 🗗 🗙                     |
|------------------------------|-------------------------------------------------------------------|------------|---------------------------|
| ← → C 🔒 ljjh.ntpc.edu.tw     |                                                                   |            | 🕶 छ् ★ 🛤 🗄                |
| 應用程式 📙 資訊 📙 google 📙 行政 📙 生利 | 科 🦲 教學 🧾 閩南語 🦲 創科 📙 雙語 📙 理財 🧧 VR 🥕 Adobe Acrobat 🥪 AlLEAD365      |            | , 其他書籤                    |
| 鷺江書苑                         | ─ 112學年度鷺江國中七年級班際英語歌曲比賽得獎名單 주 新北市立鷺江國民中學科任室 113-04-15公告 點閱數 : 333 |            | 國民中小學課程與教學資源平臺            |
| 家庭教育專區    ▼                  | 賀!本校參加新北市 112 學年度國民中學英語歌曲演唱競賽成績優異 新北市立鷺江國民中學科任室 113-04-10 148     | 公告 點閱數:    | 段考題庫                      |
| 環境教育專區                       |                                                                   | のの公在単間     | 段考試題分析                    |
| 生涯發展教育專區                     |                                                                   |            | 鷺中校本課程                    |
| 生命教育專區                       | ● 賀! 本校參加 112年度教育部團 1 休亡 久田 七 [5] 习习 一个                           | 汇          | 教學正常化專區                   |
| 學生輔導與管教專區                    |                                                                   | //示        |                           |
| 防災教育專區                       |                                                                   |            | 學習資源                      |
| 性別平等教育專區                     | 赤白Alleau303                                                       |            |                           |
| 行動學習專區                       | ■ 1 2 3 4 5 6 7 8 9 10 ■                                          | Ţ          | 醫江國中線上學習中心-力字<br>5G VR 地圖 |
| 語文競賽專區                       |                                                                   |            | 112數位學習資源                 |
| 校外人士協助教學或活動專區                | 研習資訊                                                              |            | 品學堂                       |
| 交通安全專區                       |                                                                   |            | 學習吧                       |
| 程式設計比賽                       | 輔 轉知國立臺灣師範大學(以下簡稱臺師大)辦理「112年度大專院校適應體育策略發展行動藍圖實施計畫」                | 2023-04-25 | 因材網                       |
| 公務作業                         | <b>III 〔</b> 轉知〕「新北市第211期童軍服務員木章訓練」                               | 2023-04-21 | PhET                      |
|                              | ₩【轉知】本市111學年度資優知能親職講座活動                                           | 2023-03-30 | 教育雲                       |
| 新北市公務会                       | III (轉知)國立台北教育大學推教育中心師資培訓暨證照班系列課程「草編幸福-童玩技藝師資培訓、兒童財商初降            | 皆講師培訓      | PaGamo                    |
| 學生學習扶助科技化評量                  | 班、籃球C級教練培訓班」招生訊息                                                  | 2023-03-23 | 雲端博物館                     |
| 地方教育發展基金會計系統                 | ₩ 【公告】「新北市111學年度第二學期雙重特殊教育需求學生 發掘與輔導宣導研習 - 3-4月份場次」實施計畫           | 2023-02-14 | 均一教育平台                    |
| 教育局報修系統                      | III (轉知)教育部國民及學前教育署(以下簡稱國教署)委請國立臺中科技大學辦理「戶外教育種子師資培訓實施             | 計畫」 · 歡迎   | 全國教學APP市集                 |
| 公文附件下載系統                     | 教師踴躍報名參加。                                                         | 2023-01-31 | 新北市E學園網站                  |
| 新北市資訊業務入口網                   | (小生)國立憲繼師統士與辦理「117年度山縣教育推度實施計畫,之教師研習進陛后从裡(第二梯),勤迎踊盟者              | 晶之奈加/小     | Cool English              |

l.

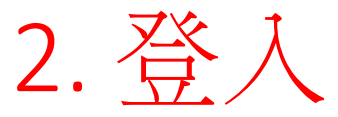

## 帳號:校務行政系統帳號(不用@apps...) 學生密碼:生日(民國年月日 6-7碼) 如 980908、1000828

|   | 新北                                           | 市立翼  | 劉國中                         |
|---|----------------------------------------------|------|-----------------------------|
|   | AILEAD365<br>請輸入您的帳號、密碼登入系統<br><sup>帳號</sup> |      | 線上學習中心<br>© 補強影片            |
|   | 密碼                                           | ₩.   | ▲ mjx於片<br>● 線上測驗<br>⑥ 學習診斷 |
|   | 登入<br>請使用Google Chrome                       | e瀏覽器 |                             |
| i |                                              |      |                             |

#### 總覽 待完成 <sup>試卷數量:</sup>9 待完成 5 影片數量:**0** 累積影片數:3 累積分鐘數:13

#### 待完成任務

| 全部       | 影片      | 試卷 複調 |           |    |             |             |                   |                   |
|----------|---------|-------|-----------|----|-------------|-------------|-------------------|-------------------|
| 任務種類     | ţ↑      | 斑級 ↑↓ | 影片單元/試卷名稱 | ↑↓ | 題數          | 影片時間/測驗作答時間 | 開始時間/補(考/看)開始時間 ↓ | 結束時間/補(考/看)結束時間   |
| 線上派卷     |         | 713社  | 1. 公7-4   |    | 10          | 不限時間        | 2024/04/09 11:43  | 2024/05/29 11:43  |
| 線上派卷     |         | 713社  | 1. 公7-3   |    | 10          | 不限時間        | 2024/04/09 11:42  | 2024/05/29 11:42  |
| 線上派卷     |         | 713社  | 1. 歴7-4   |    | 10          | 不限時間        | 2024/04/09 11:41  | 2024/05/29 11:41  |
| 線上派卷     |         | 713社  | 1. 地7-4   |    | 10          | 不限時間        | 2024/04/09 11:38  | 2024/05/29 11:38  |
| 線上派卷     |         | 713社  | 1. 地7-3   |    |             | ○ 混 把 土 土   | 市化学仁致             | 37                |
| 線上派卷     |         | 713國  | 1. 國7-自選一 |    |             | 2. 迭评心      | 帅相比江伤             | 20                |
| 線上派卷     |         | 713國  | 1. 國7-L6  |    | <i>∔</i> +⊓ | 古夕 笙 西 法    | 照下百言+             | 18                |
| 線上派卷     |         | 713國  | 1. 國7-L5  |    | ЯП          | 们 多丰女       | 医卜 貝守1            |                   |
| 線上派卷     |         | 713國  | 1. 國7-L4  |    | 10          | 不限時間        | 2024/04/09 11:11  | 2024/05/29 11:11  |
| 顯示1到9筆,共 | 共 9 筆紀錄 |       |           |    |             |             |                   | 第一頁 上一頁 1 下一頁 最終頁 |

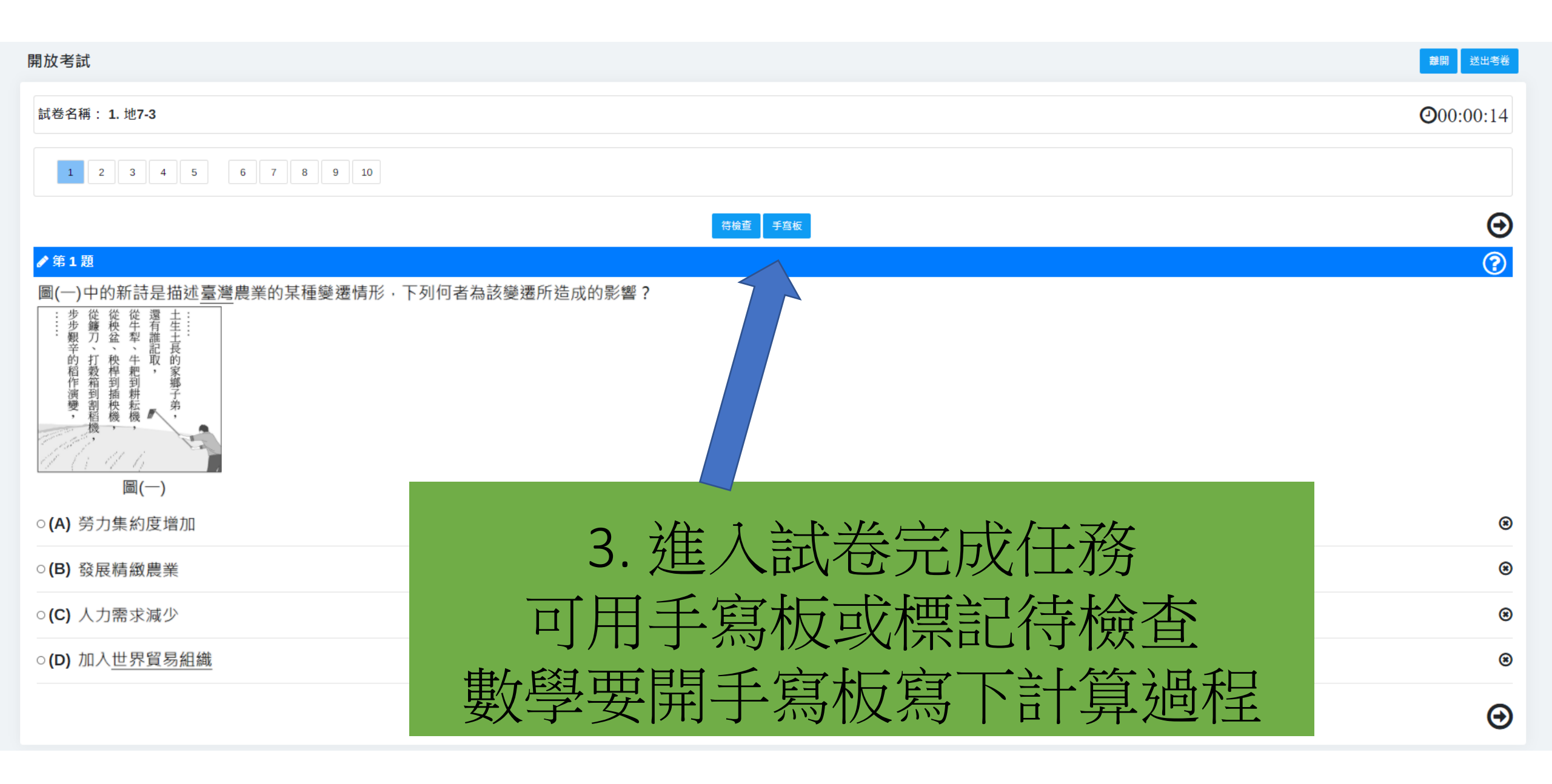

| 命 總覽                    | ℃4 影片                                                        |                                                    |          |              |                 |         |           |                       |
|-------------------------|--------------------------------------------------------------|----------------------------------------------------|----------|--------------|-----------------|---------|-----------|-----------------------|
| 個人檢測                    | 則紀 自我練習                                                      | _                                                  |          |              |                 |         |           |                       |
| 選擇<br>測賬<br><b>勾選</b> 下 | 個人檢測紀錄       單元紀錄       學習歷程       收藏驅庫       下方:       學習積分 | <u>ل</u> بی ال ال ال ال ال ال ال ال ال ال ال ال ال | 進入<br>未靖 | 、試卷/<br>100都 | 個人檢測紙<br>須進入複習  | ]錄<br>3 |           |                       |
|                         | 測驗日期                                                         | 交卷狀態                                               |          |              |                 |         | a t∔      | 複習進度                  |
|                         | 2024/04/23 21:38:15                                          | 已交卷                                                | 自然       | 小考           | 1. 生7-3-4       | 10      | 100       |                       |
|                         | 2024/04/22 22:04:39                                          | 已交卷                                                | 社會       | 小考           | 1. 歷7-3         | 10      | 90        | <b>1/1</b> 100%       |
|                         | 2024/04/22 22:02:11                                          | 己交卷                                                | 自然       | 小考           | 1. 生7-3-5       | 10      | 100       |                       |
|                         | 2024/04/21 18:30:06                                          | 未交卷                                                | 數學       | 自我練習         | 冊灾:國一下-1-3      | 30      |           | ~                     |
|                         | 2024/04/20 22:18:30                                          | 已交卷                                                | 英語文      | 自我練習         | 冊灾:國一上-Starter  | 30      | 94        | <mark>2/2</mark> 100% |
|                         | 2024/04/19 22:24:42                                          | 已交卷                                                | 英語文      | 自我練習         | 冊灾:國一上-Starter  | 30      | 100       |                       |
|                         | 2024/04/18 21:49:34                                          | 已交卷                                                | 英語文      | 自我練習         | 冊灾:國一上-Lesson 1 | 30      | 100       |                       |
|                         | 2024/04/17 21:04:36                                          | 未交卷                                                | 社會       | 小考           | 1. 公7-4         | 10      |           |                       |
|                         | 2024/04/17 21:03:30                                          | 已交卷                                                | 數學       | 小考           | 1. 戴7-6-1       | 10      | 80        | 2/2 100%              |
|                         | 2024/04/17 15:12:24                                          | 已交卷                                                | 英語文      | 自我練習         | 冊灾:國一上-Lesson 1 | 10      | 100       |                       |
| 顧示:                     | 1 到 10 筆,共 27 筆紀線                                            |                                                    |          |              |                 |         | 第一頁 上一頁 1 | 2 3 下一頁 最終頁           |

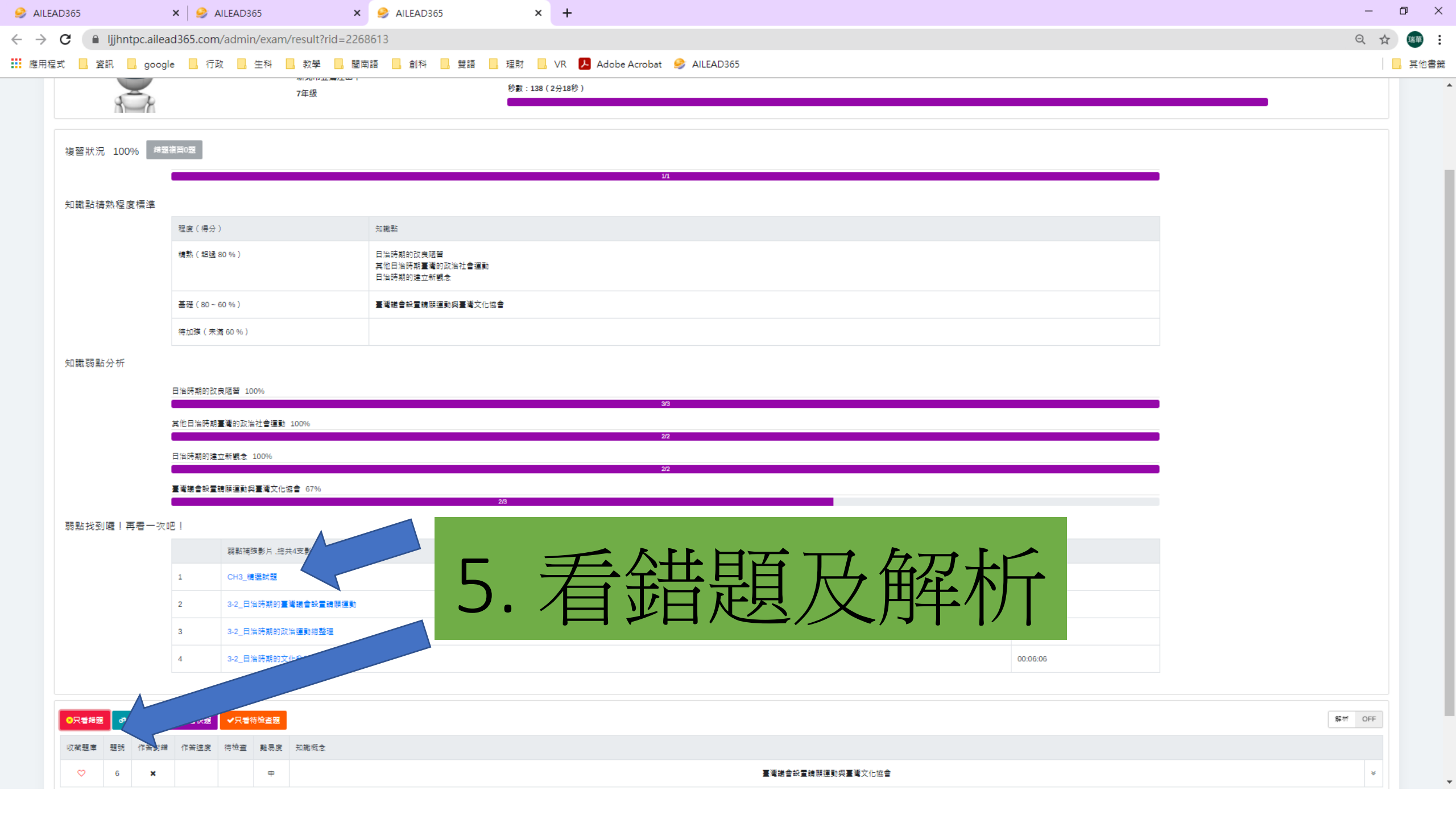

| ★只看錯題                                                                                                    | 只看慢題                                                   | <b>★</b> 只看快題 ◆只看 | 待檢查題         |          |     | 角程 1                                                      | ff C | )FF    |
|----------------------------------------------------------------------------------------------------|--------------------------------------------------------|-------------------|--------------|----------|-----|-----------------------------------------------------------|------|--------|
| 收藏題庫                                                                                                    | 題號                                                     | 作答對錯              | 作答速度         | 待檢查      | 難易度 | 知識概念                                                      |      |        |
| $\diamond$                                                                                                    | 24                                                     | ×                 |              |          | 易   | 人稱代名詞主格/所有格                                               | :    | *      |
| <ul> <li>單選題 得分/配分 ((個人/群體答對時間)</li> <li>This is</li> <li>(A) his</li> <li>(A) his</li> <li>(B) her's</li> <li>(C) mine</li> <li>(C) thei</li> <li>願示答案解析</li> </ul> | 0/3.3分)<br>(18/35秒)<br>d<br>S<br>e<br>rs<br>答案音檔<br>29 | ictionary, so     | o don't take | it away. | 易   | <ul> <li>6.可按出解析學習、觀看影<br/>英文可聽全題朗讀<br/>也可線上發問</li> </ul> |      | €<br>1 |

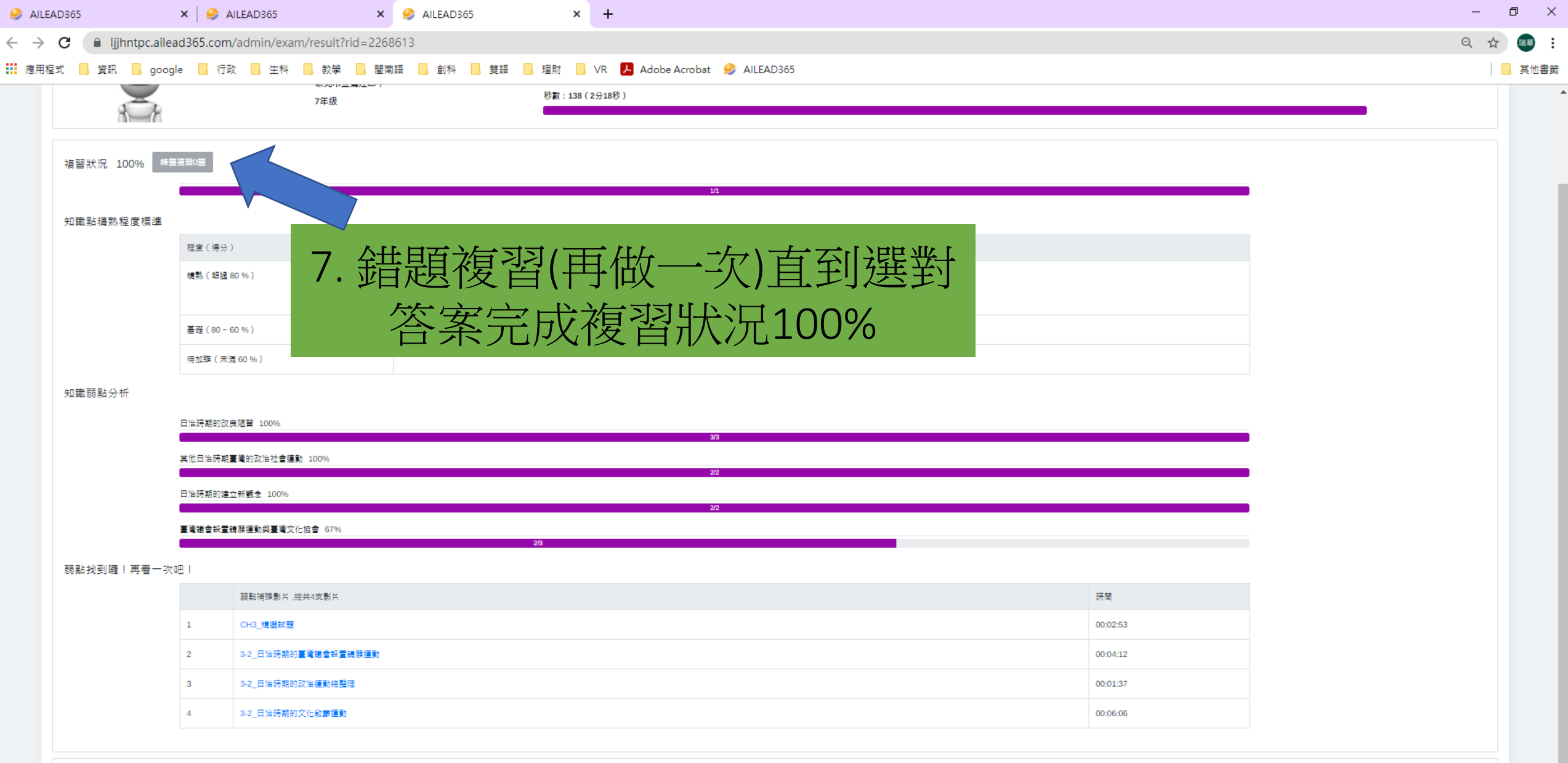

| 8只看諾題  | @%只看慢; | ·题 <b>《</b> 只名 | 香快題   | ✔只看待 | 檢查題 |                   | 解 |
|--------|--------|----------------|-------|------|-----|-------------------|---|
| 收藏題庫 題 | 國號 作答  | 奇對錯 作智         | 普速度 徉 | 寺檢查  | 難易度 | 知識概念              |   |
| ♡ 6    | 6 ×    | ×              |       |      | ¢   | 臺灣總會設置講願運動與臺灣文化協會 |   |

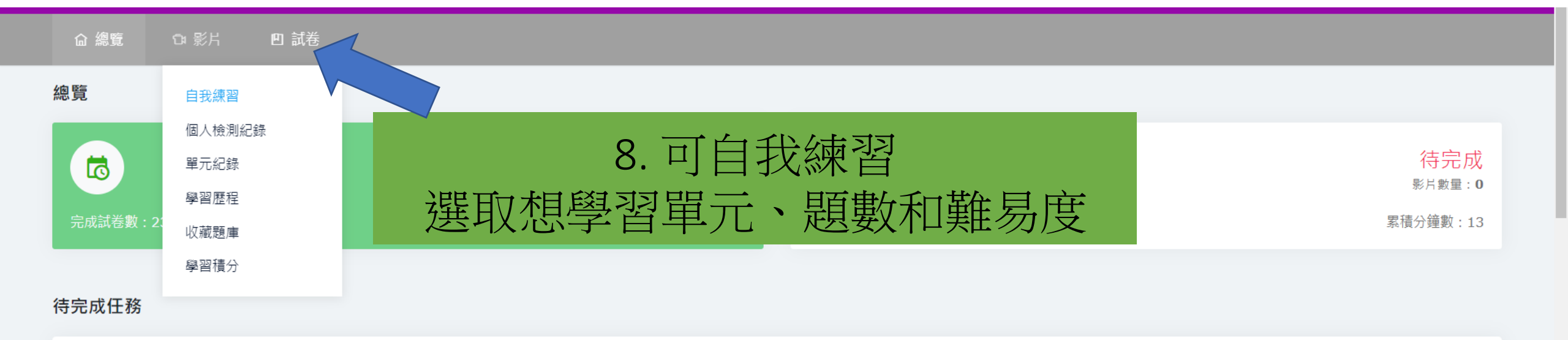

| 全部    | 影                    | i i  | 試卷 複習              |                |                |                  |                  |                       |
|-------|----------------------|------|--------------------|----------------|----------------|------------------|------------------|-----------------------|
| 任務種類  | $\uparrow\downarrow$ | 班級   | ↑↓ 影片單元/試卷名稱       | ↑↓ 題數          | 影片時間/測驗作答時間 ↑↓ | 開始時間/補(考/看)開始時間  | 結束時間/補(考/看)結束時間  | $\uparrow \downarrow$ |
| 線上派卷  |                      | 713社 | 1. 公7-4            | 10             | 不限時間           | 2024/04/09 11:43 | 2024/05/29 11:43 |                       |
| 線上派卷  |                      | 713  | 隆江                 | 一一一一           | ΔΗ ΕΔΟ 365 🛱   | 主學習 周老音          | 音塞               |                       |
| 線上派卷  |                      | 713  | ,馬八<br>一<br>一<br>一 | →[조4] 1 // 4大言 |                |                  |                  |                       |
| 線上派卷  |                      | 713  | 母月                 |                |                | 貝刀(合到一起-         | -刀)              |                       |
| 媳 ⊢派送 |                      | 713  |                    | 月              | 」20名同學將        | 給宁鼓勵             |                  |                       |

# ▲ LEAD<sup>365</sup> 測驗功能 自我練習還能破蛋升飛龍

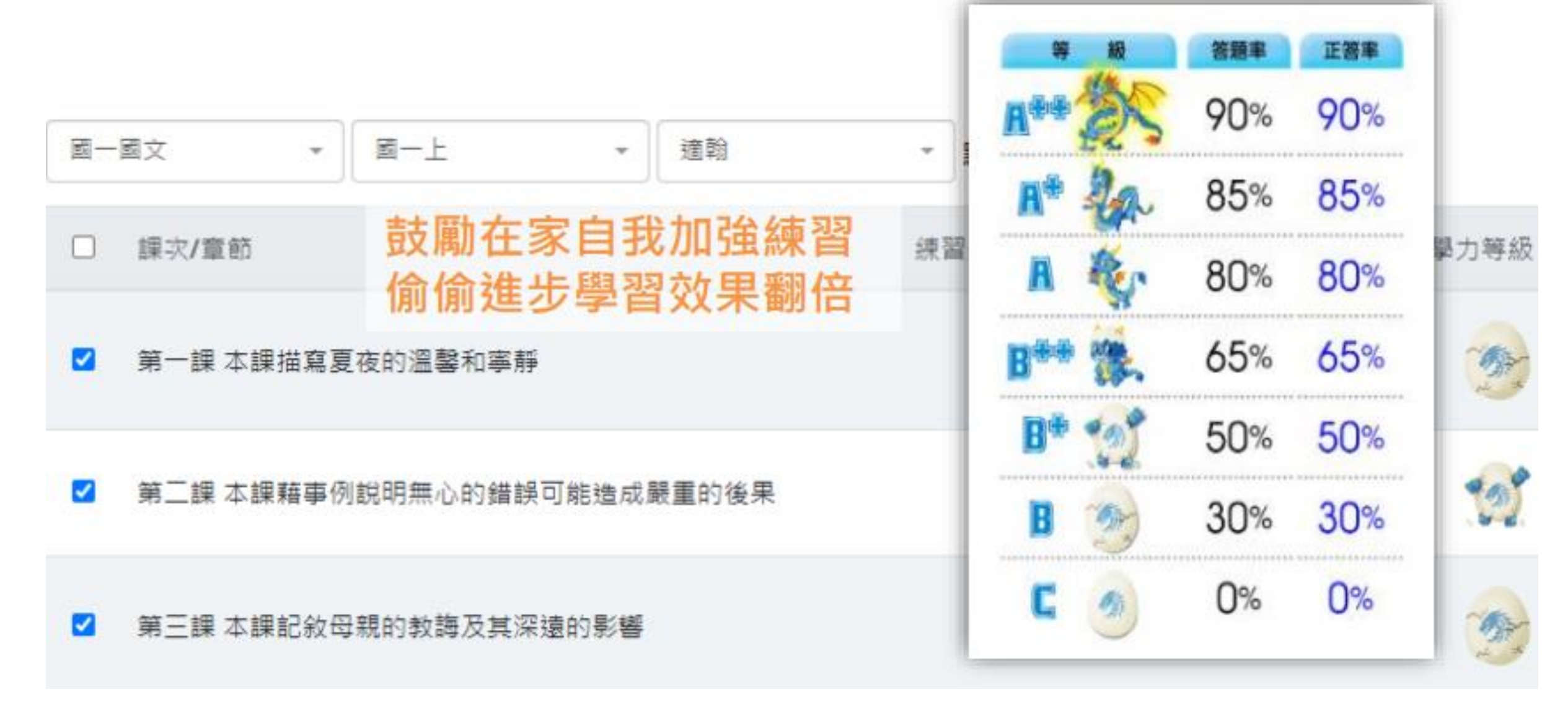

## ▲LEAD<sup>365</sup> AI學習歷程 完整記錄考前自我錯題再練 補救弱點

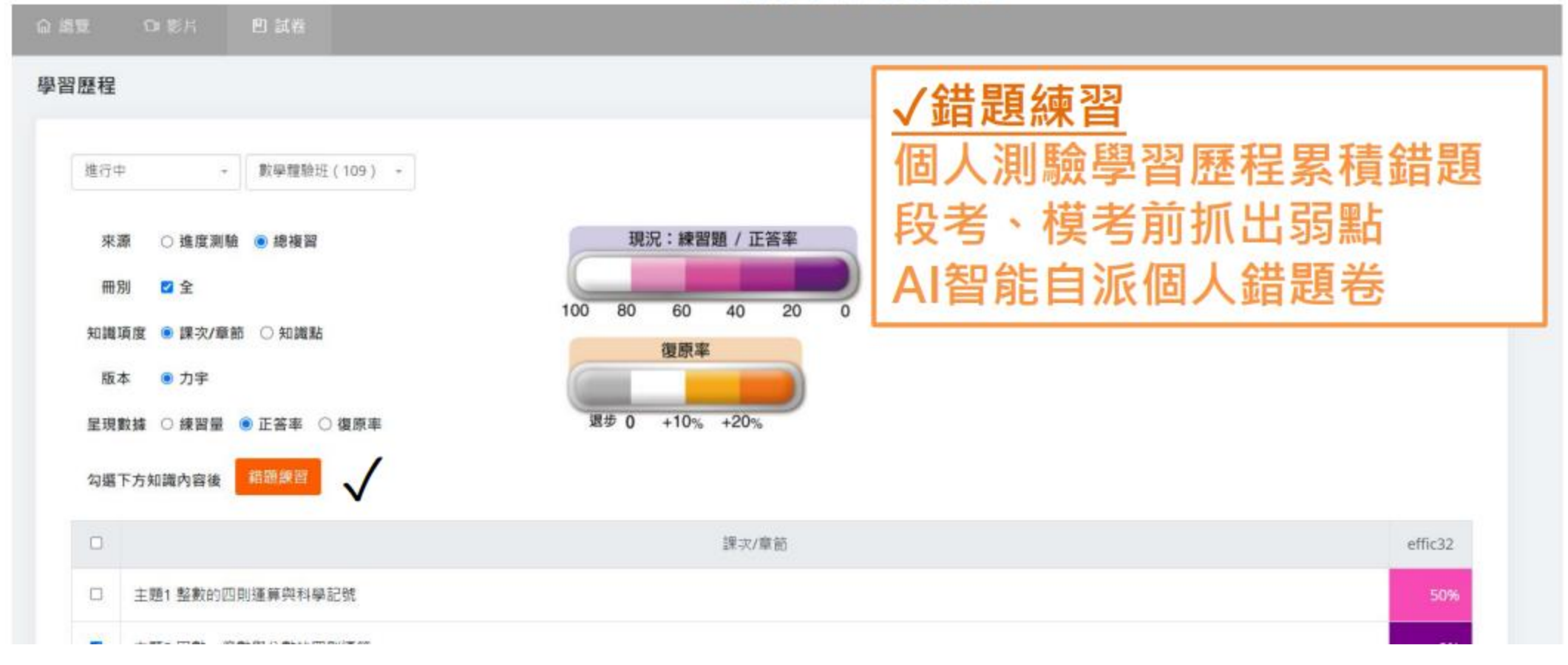